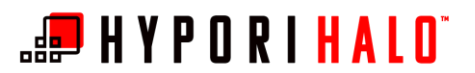

## BYOD/Hypori Microsoft Outlook Signature Block

## Introduction

This document provides instructions on how to edit the signature block within the Microsoft Outlook application in your Hypori Halo virtual workspace.

These instructions are intended for users who have already configured their email using the Outlook Email client.

## Procedure

**1.** From the home screen of the Hypori Halo Client, open the *Outlook* app.

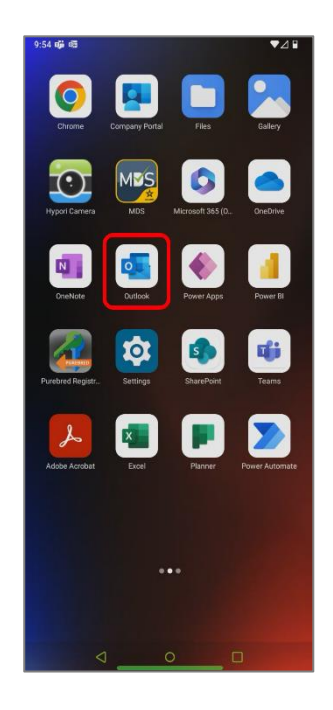

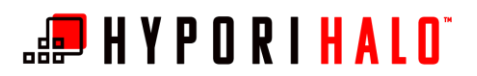

0

- Microsoft 365 0 @army.mil 0 Favorites + 1 🔛 Inbox ➢ Sent 🔊 Drafts 2 Deleted Archive es Groups 76 Co Junk Conversation History C RSS Feeds ŝ
  - ♥ 🔒 Settings Q Notifications ? Help & feedback Mail accounts @army.mil Microsoft 365 0 ADD MAIL ACCOUNT + Storage accounts + ADD STORAGE ACCOUNT Add your storage provider to easily share, access, or manage files from your Outlook app Mail Signature Get <u>Outlook for Android</u> a  $\hookrightarrow$ Swipe options  $\bigcirc$ -Econord Inhov

2. The *Settings* menu can be accessed from Outlook by selecting the Office365 logo, then selecting the Settings gear.

3. In the Settings menu, select Signature

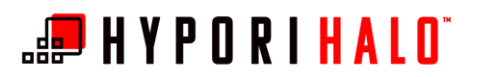

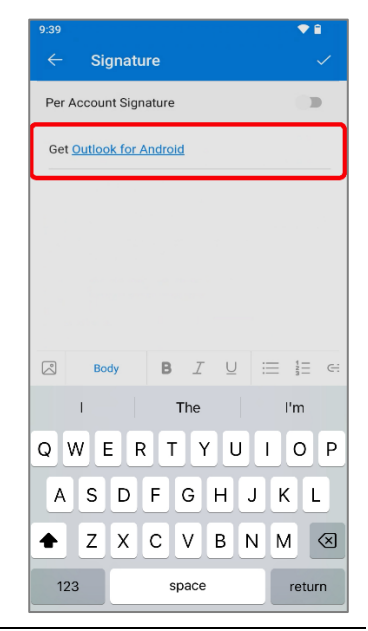

| 9:39                    |         |     |       |    |     | •  | 1         |
|-------------------------|---------|-----|-------|----|-----|----|-----------|
| ÷                       | Signatu | re  |       |    |     |    | $\leq$    |
| Per Account Signature   |         |     |       |    |     |    |           |
| -                       | -       | @ai | rmy.m | il |     |    |           |
| Get Outlook for Android |         |     |       |    |     |    |           |
|                         |         |     |       |    |     |    |           |
|                         |         |     |       |    |     |    |           |
|                         |         |     |       |    |     |    |           |
|                         |         |     |       |    |     |    |           |
|                         |         |     |       |    |     |    |           |
|                         |         |     |       |    |     |    |           |
|                         |         |     |       |    |     |    |           |
|                         |         |     |       |    |     |    |           |
|                         |         |     |       |    |     |    |           |
|                         |         |     |       |    |     |    |           |
|                         |         |     |       |    |     |    |           |
|                         | Pody    | P   | Τ     | E. | :=  | 1  | <i></i>   |
|                         | BOUY    | D   | 1     | Q  | :== | 5= | <u>C.</u> |
|                         | <       |     | 0     |    |     |    |           |

**4.** Enter your desired signature block information in text field. The default text here is "Get Outlook for Android."

**5.** Select that check to accept the signature block changes.

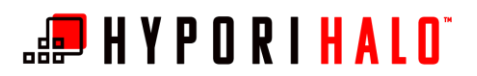

- 1:54 Settings Notifications
  ? Help & feedback Mail accounts @army.mil Microsoft 365 ٥ + ADD MAIL ACCOUNT Storage accounts + ADD STORAGE ACCOUNT Add your storage provider to easily share, access, or manage files from your Outlook app Mail Signature a @army.mil Get Outlook for Android Swipe options G→ - 10
- **6.** You are returned to the settings menu, where your signature change is reflected.

Select the back arrow to return to your inbox.